## МЕТОДИЧЕСКИЕ РЕКОМЕНДАЦИИ

к практическому занятию № 5

(тема: «Логические операции. Получение разрезов, сечений моделей»)

## ФОРМИРОВАНИЕ ГЕОМЕТРИЧЕСКОЙ МОДЕЛИ В ПРОСТРАНСТВЕ МОДЕЛИ.

| Создание рабочей среды.                                                                                                    |  |
|----------------------------------------------------------------------------------------------------|--|
| Назначить границы чертежа с координатами левого нижнего угла 0,0 и правого<br>верхнего 420,297.<br>Задать интервал сетки = 10 и включить ее<br>Показать все поле чертежа.<br>Зафиксировать объектные привязки: конточка, середина, центр<br>Включить режимы полярного отслеживания и объектного отслеживания<br>Назначить количество линий контура криволинейных поверхностей =12<br>(команда <b>ISOLINES</b> ) |  |
| Создание нескольких видовых экранов в пространстве модели.                                                                                                    |  |
| <ol> <li>Деление текущего видового экрана на три<br/>части:<br/>Выбрать на ленте вкладку "Вид" &gt; панель<br/>"Видовые экраны модели" &gt;<br/>раскрывающийся список "Конфигурация<br/>видового экрана" &gt; "Три ВЭ: справа".</li> </ol>                                                                                                    |  |
| 2 Установить точки зрения: вид спереди, вид<br>сверху и ЮЗ изометрия.                                                                                                    |  |
| Создание модели.<br>(Слой МОДЕЛЬ текущий. Система координат – МСК)                                                                                                    |  |

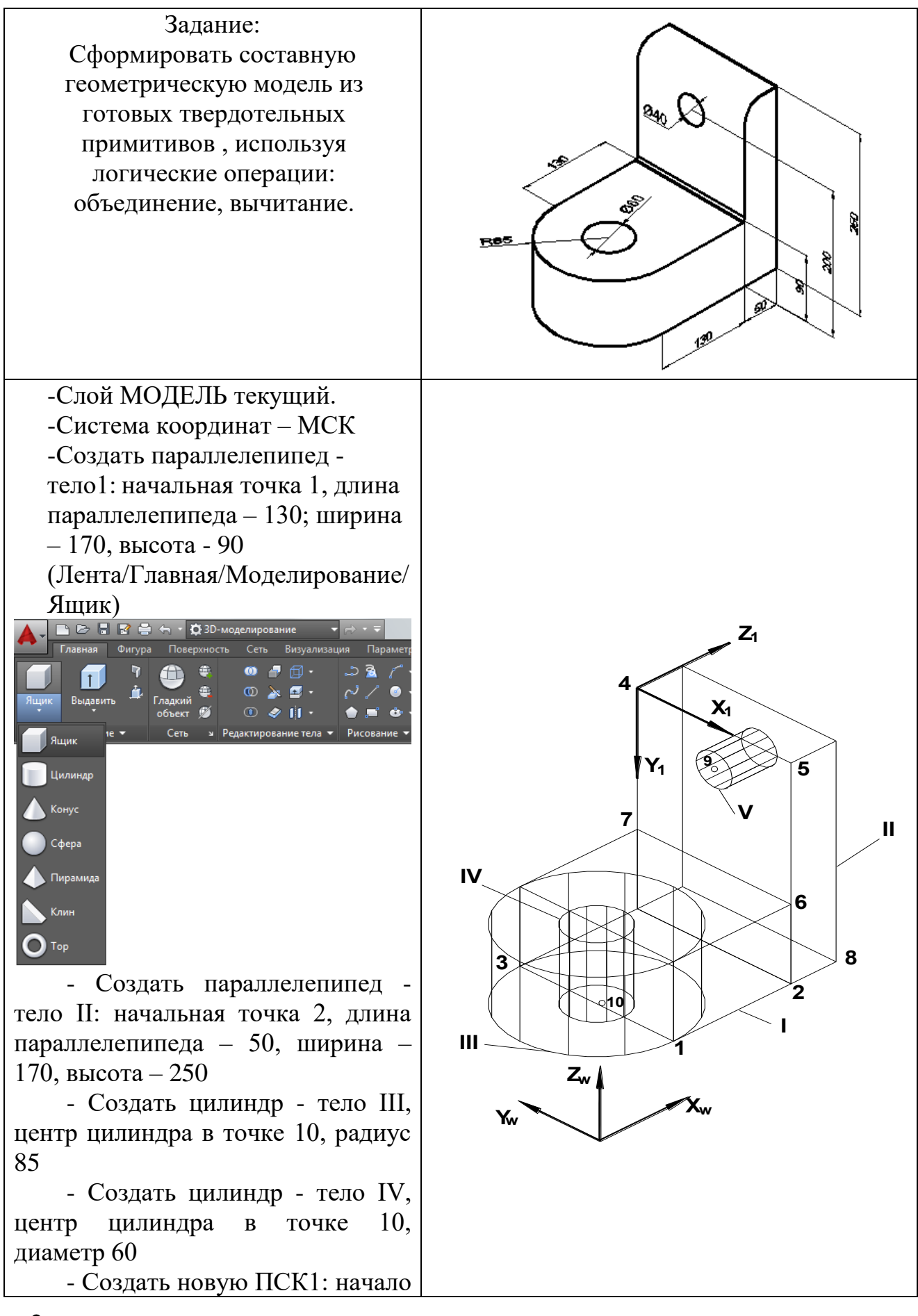

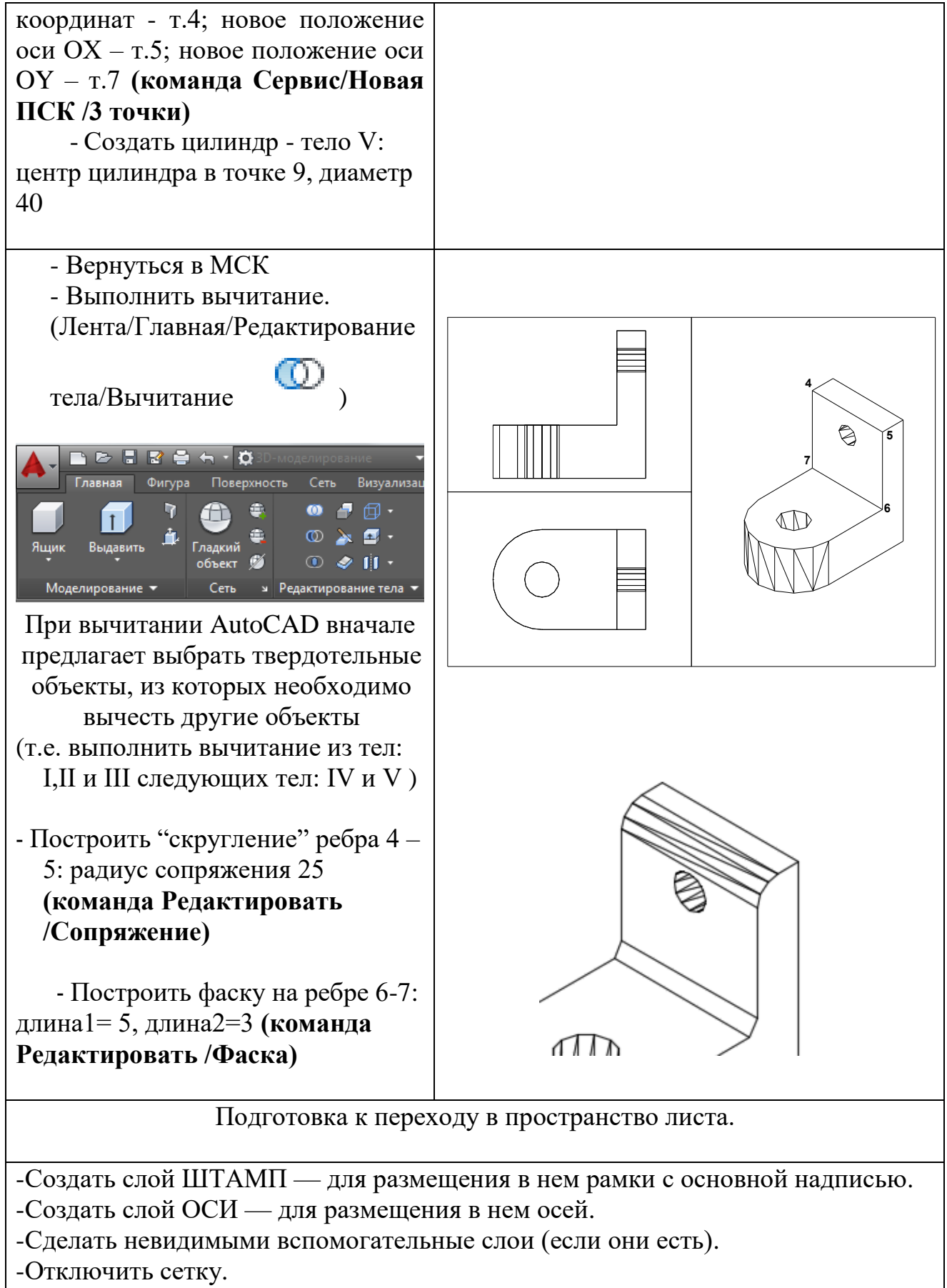

-Включить отображение линий с весами (толщиной)

![](_page_3_Figure_0.jpeg)